## <u>Account Set Up</u>

- 1) Go to the following website: www.BTHS201.org/transcripts
- 2) Select a campus (East or West)
  - a) **TRANSFERS:** IF you originally attended **Belleville EAST**, then transferred to **Night School** should select **EAST**.
- 3) Create a New Learner Account
- 4) Fill out the required information

#### a) Use your Full Legal Name

- i) **NO** abbreviations, nicknames, or preferred names please.
- b) Start Year: this is the first year you started.
  - i) Example: 2021 students started in most likely started in 2017

#### c) Last Year Attended / Grad. Year

- i) Typically the FIRST 4 digits of your student ID number (20219999)
  - (1) December Grads you officially graduate in May.
  - (2) Transfer Students Select the year you transferred out

#### d) Highest Level of Education:

- i) What is the last grade you completed?
- e) Email: Use a personal email address.
  - i) Current students: Do **NOT** use your BTHS201 email.
- f) Password
  - i) Must be 7 to 10 characters long and contain 1 upper case letter

### g) I am interested in Colleges & Scholarship programs ...

- i) By selecting 'Yes' your information will be disvocerable
- 5) Double-check the information you entered is correct.
- 6) Click the green '*Sign Up*' button
- 7) Verify your account by email.
- 8) Review your privacy settings below.
  - a) Recommended "*I waive my* rights to access"

#### Choose Your Privacy Settings

|      | n addition to transcripts, your school may send a Secondary School Report or Letter of Recommendation. Some receiving schools will give more weight to<br>ecommendations and completed SSR forms where the student has agreed the documents will be private and the student will not view them. If you wish to<br>vaive your right to review those documents, you may do so below.                                                                                                    |  |  |  |  |  |
|------|----------------------------------------------------------------------------------------------------|--|--|--|--|--|
|      | Inder the 1974 Family Educational Rights and Privacy Act, an applicant who is admitted and enrolls has the right to review his/her educational files<br>ncluding recommendations. To obtain confidential recommendations for the purposes of admission and academic counseling only, it is possible to waive<br>ne's right of access. If you wish to voluntarily waive your right of access to this document, select the checkbox below, constituting your electronic signature.                                                                                                    |  |  |  |  |  |
| l re | Inder the 1974 Family Educational Rights and Privacy Act, an applicate who is admitted and enrolls has the right to review his/her educational files<br>including recommendations. To obtain confidential recommendations for the purposes of admission and academic counseling only, it is possible to waive<br>ne's right of access. If you wish to voluntarily waive your right of access to this document, select the checkbox below, constituting your electronic signature.<br>cognize the confidential nature of the Secondary School Report and other recommendations and<br>I waive my right to access |  |  |  |  |  |
| С    | I waive my right to access                                                                                                    |  |  |  |  |  |
| С    | I do not waive my right to access                                                                                                    |  |  |  |  |  |
|      | Lauthorize a copy of my credential(s) to be stored in my Parchment account where Lean view and manage the document(s).                                                                                                    |  |  |  |  |  |

... CONTINUE TO PAGE 2

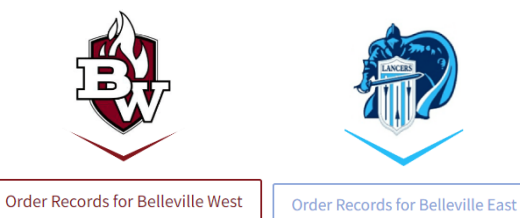

- 9) Click Save & Continue.
- 10) Skip entering additional information by clicking 'Dashboard' at the top of the page.
  - a) Entering additional information is optional.

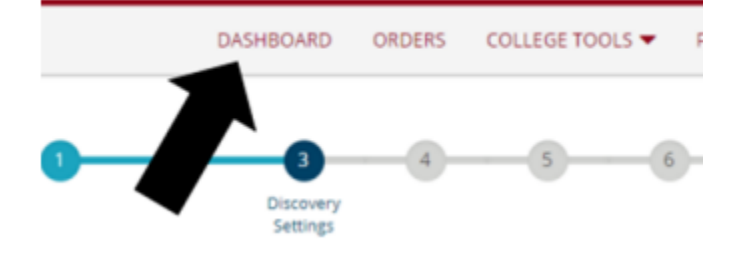

# CONGRATULATIONS, YOUR ACCOUNT IS SET UP! You are not ready to start your order to a college/university.

|                                                                                         |                                               |                 |  | Profile is 81% Complete   Q | ulck Questions |  |
|-----------------------------------------------------------------------------------------|-----------------------------------------------|-----------------|--|-----------------------------|----------------|--|
| IL                                                                                      | Edit Profile   Edit Profile<br>Counselor Info | Picture         |  |                             |                |  |
| Your Schools / Or                                                                       | ganizations:                                  |                 |  |                             |                |  |
| ÷.                                                                                      | Belleville We                                 | est High School |  |                             |                |  |
| C Enrollment                                                                            | inta                                          |                 |  |                             |                |  |
| You can now get your credentials! Here is what is waiting for you at this organization. |                                               |                 |  |                             |                |  |
|                                                                                         | Your<br>Transcript                            |                 |  |                             |                |  |
| 1                                                                                       | EDEL44                                        |                 |  |                             |                |  |

### **Additional Notes**

- ★ Digital copies of an official transcript will **NOT** be released to PERSONAL or BTHS email addresses. Current students may obtain a personal copy from the guidance office, C109.
- ★ Parchment does **NOT** automatically update your Unofficial Self-View when new grades come in, They must be requested by clicking the 'update' button once.